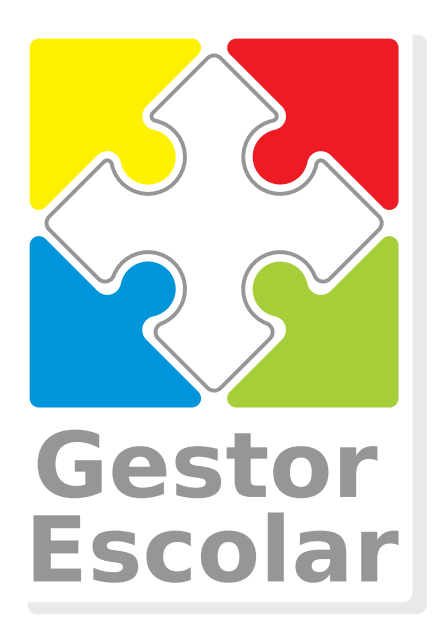

# Guia para Envio de Lotes RPS

RPS(Recibo Provisório de Serviços) são enviados à Prefeitura e convertidos em Notas Fiscais Eletrônicas

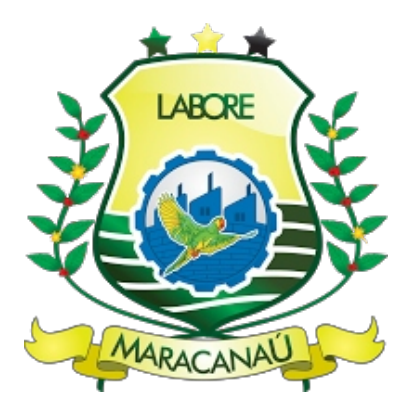

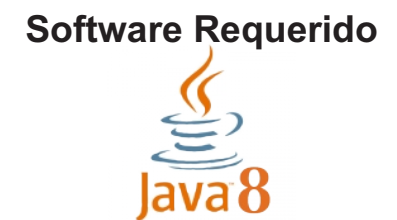

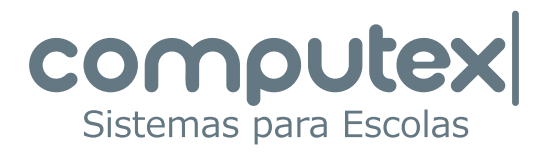

#### Gerando arquivo .TXT no Gestor Escolar

Em Tesouraria selecione: NFSe - Criação de Lotes >Códigos e Alíquotas para RPS.

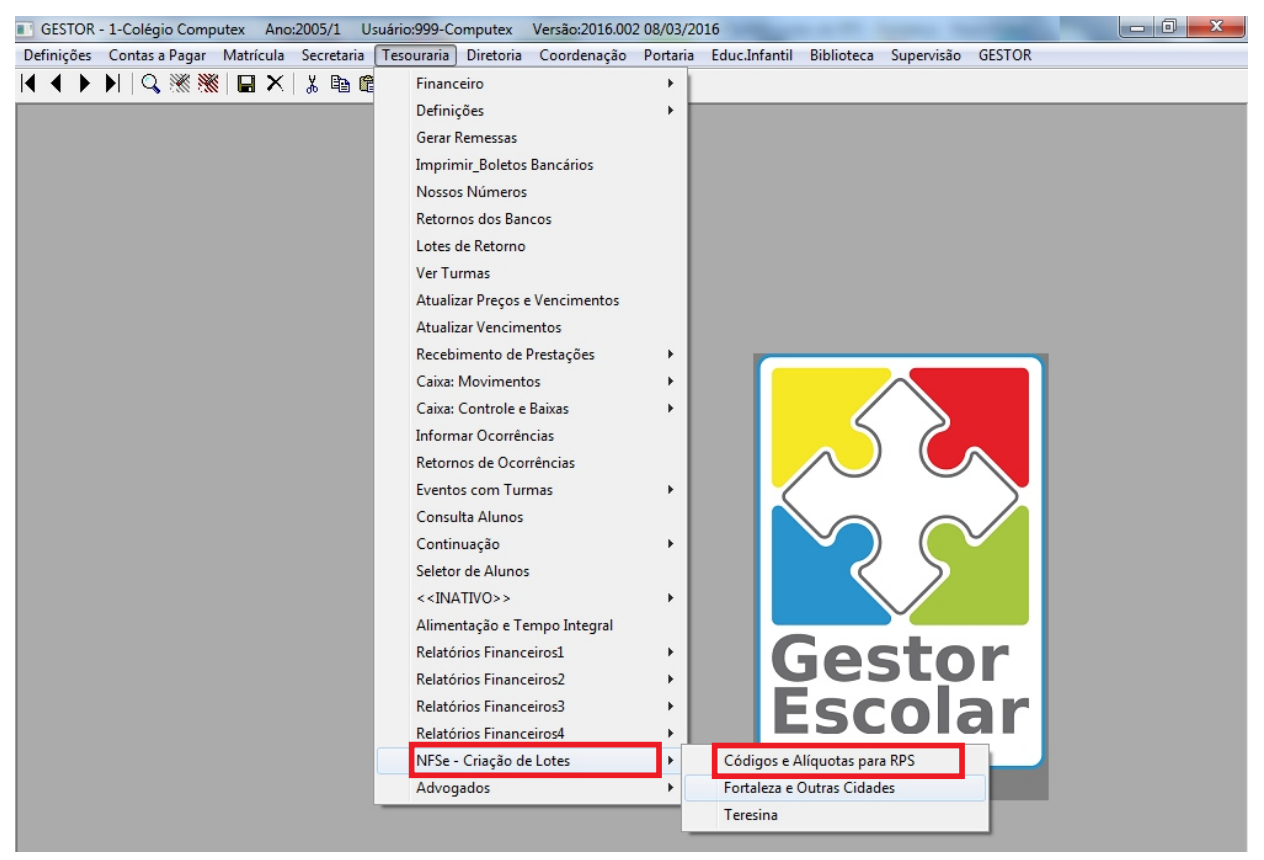

Verifique, nessa opção, se as informações necessárias para cada evento estão cadastradas: Alíquota, Item de Serviço e Código de Tributação(CNAE).

| 0 | 💵 Evento | os: Inforr | mações para emissão de RPS       |                                                                                                  |          |          |              |                |   | - • •                         |  |  |
|---|----------|------------|----------------------------------|--------------------------------------------------------------------------------------------------|----------|----------|--------------|----------------|---|-------------------------------|--|--|
|   | Escola:  | 1 🕂        | Ano: 2015/1                      | Consulte o Contador da Escola para o preenchimento de Alíquotas, Serviços e Código de Tributação |          |          |              |                |   |                               |  |  |
|   | Esc Ar   | no Ev      | /to Descrição                    | Gr                                                                                               | Grupo    | Alíquota | Item Serviço | Cod Tributação | - | _ Valores                     |  |  |
|   | 1 201    | 15/1       | 1 Mensalidade Infantil I         | 1                                                                                                | Anuidade |          |              |                |   | Alíquota(Formato:0.0000)      |  |  |
|   | 1 201    | 15/1       | 2 Mensalidade Infantil II        | 1                                                                                                | Anuidade |          |              |                |   | (2% = 0.0200)                 |  |  |
|   | 1 201    | 15/1       | 3 Mensalidade Infantil III       | 1                                                                                                | Anuidade |          |              |                |   | Item do Servico               |  |  |
|   | 1 201    | 15/1       | 4 Mensalidade Infantil IV        | 1                                                                                                | Anuidade |          |              |                |   |                               |  |  |
|   | 1 201    | 15/1       | 5 Mensalidade Infantil V         | 1                                                                                                | Anuidade |          |              |                |   |                               |  |  |
|   | 1 201    | 15/1       | 11 Mensalidade 1ª Ano Ens. Fund. | 1                                                                                                | Anuidade |          |              |                |   | Lod. Tributação (UNAE)        |  |  |
|   | 1 201    | 15/1       | 12 Mensalidade 2ª Ano Ens. Fund. | 1                                                                                                | Anuidade |          |              |                |   |                               |  |  |
|   | 1 201    | 15/1       | 13 Mensalidade 3ª Ano Ens. Fund. | 1                                                                                                | Anuidade |          |              |                |   | Atribuir valores aos eventos  |  |  |
|   | 1 201    | 15/1       | 14 Mensalidade 4ª Ano Ens. Fund. | 1                                                                                                | Anuidade |          |              |                |   |                               |  |  |
|   | 1 201    | 15/1       | 15 Mensalidade 5ª Ano Ens. Fund. | 1                                                                                                | Anuidade |          |              |                |   | Evt Inicial Evt Final         |  |  |
|   | 1 201    | 15/1       | 16 Mensalidade 6ª Ano Ens. Fund. | 1                                                                                                | Anuidade |          |              |                |   | 0 0                           |  |  |
|   | 1 201    | 15/1       | 17 Mensalidade 7º Ano Ens. Fund. | 1                                                                                                | Anuidade |          |              |                |   |                               |  |  |
|   | 1 201    | 15/1       | 18 Mensalidade 8ª Ano Ens. Fund. | 1                                                                                                | Anuidade |          |              |                |   |                               |  |  |
|   | 1 201    | 15/1       | 19 Mensalidade 9ª Ano Ens. Fund. | 1                                                                                                | Anuidade |          |              |                |   |                               |  |  |
|   | 1 201    | 15/1       | 21 Mensalidade 1ª Ano Ens. Médio | 1                                                                                                | Anuidade |          |              |                |   | Veja o Guia de Envio de Lotes |  |  |
|   | 1 201    | 15/1       | 22 Mensalidade 2ª Ano Ens. Médio | 1                                                                                                | Anuidade |          |              |                |   |                               |  |  |
|   | 1 201    | 15/1       | 23 Mensalidade 3ª Ano Ens. Médio | 1                                                                                                | Anuidade |          |              |                | Ξ | <u></u>                       |  |  |
|   | 1 201    | 15/1       | 30 Futsal                        | 2                                                                                                | Esportes |          |              |                | - |                               |  |  |
|   | 1 201    | 15/1       | 31 Natação                       | 2                                                                                                | Esportes |          |              |                |   |                               |  |  |

Sem essas informações, não serão geradas RPS para o evento.

Consulte o contador da Escola para preencher esses dados.

Atenção para a formatação da Alíquota(não utilize vírgula): Se o valor é 3,5%, digite 0.0350 Se o valor é 5%, digite 0.0500

#### Após verificados os eventos, selecione a opção: NFSe-Criação de Lotes>Fortaleza e Outras Cidades.

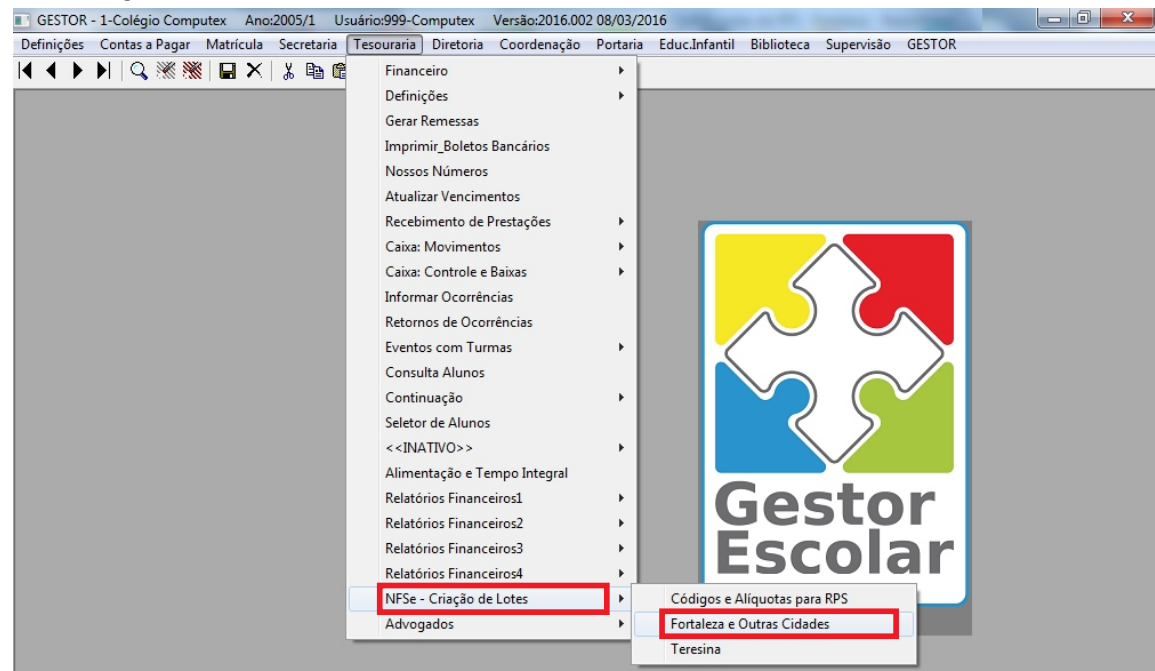

#### Defina os parâmetros.

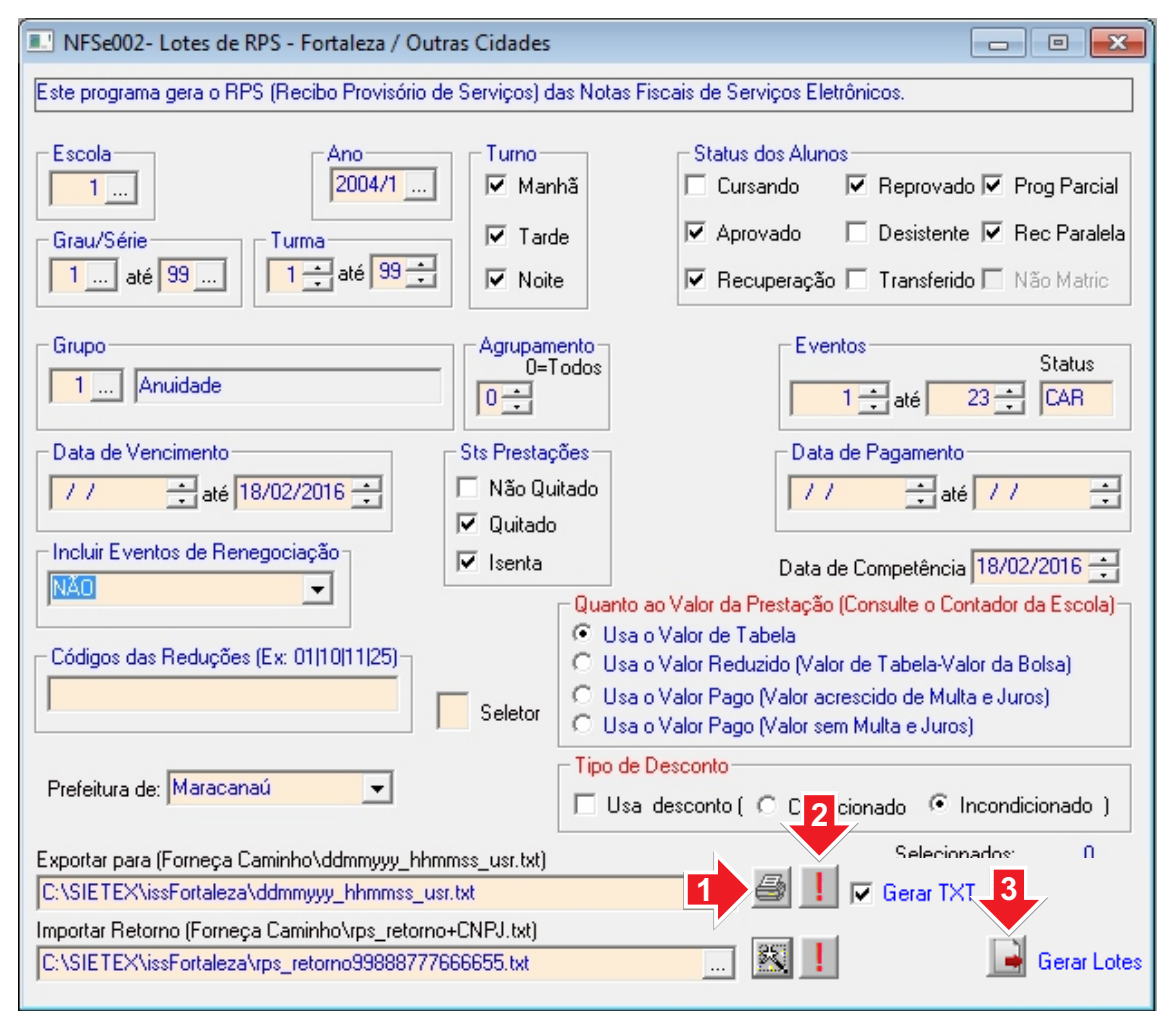

Botão 1 - Imprimir o relatório de conferência. Desmarque a opção *Gerar TXT*.
Botão 2 - Verificar possíveis pendências. O botão aparece somente se alguma informação estiver ausente ou errada.

Se as quantidades e os valores no relatório estiverem corretos, marque **Gerar TXT** e clique novamente no botão 1 para criar o arquivo com as informações do relatório. **Botão 3** - Executar o programa de manutenção de lotes RPS(issMaracanau.jar) que, por padrão, está na pasta *Sietex\issMaracanau*.

#### O Programa de Manutenção de Lotes RPS

Este programa é responsável pela integração entre o Gestor Escolar e o Sistema de Gestão do ISS da Prefeitura de Maracanaú.

| Gestor Escolar                       | and a Diversion of Diversion                                     | and a literature of                         |                                     |
|--------------------------------------|------------------------------------------------------------------|---------------------------------------------|-------------------------------------|
| Arquivo TXT criado no Gestor Escolar | o de Lotes RPS<br>azão Social<br>Natureza Operação<br>Selecionar | (Maracanaú)<br>Insc. M<br>Regime Tributação | Série RPS: IISS a reter             |
| Procurar 2                           | Período                                                          | Exibir lotes gerados<br>e itens cancelados  | Último Lote gerado                  |
| Responsável                          | Matrícula Descrição                                              | Data Va                                     | or Desconto(C) Desconto(I) Lote No. |
| Importar Gerar Lotes                 | €nviar                                                           | 5<br>Retorno                                | 0%                                  |

Para incluir uma nova Escola digite o CNPJ, a Razão Social, a Inscrição Municipal e as outras informações para a nota fiscal de acordo com o cadastro realizado(item 3) no site da Prefeitura de Maracanaú: *http://servicos.speedgov.com.br/acesso* 

Após a consulta e a confirmação do contador da Escola, clique no botão indicado pela Seta 1 para incluir a nova ou atualizar os dados de uma Escola já cadastrada.

Para selecionar uma Escola cadastrada, digite os dois primeiros dígitos do CNPJ. O programa completa a numeração. Pressione a tecla <ENTER> ou <TAB>.

O campo da Seta 2 é utilizado para filtrar pesquisas de RPS. Pode-se procurar por: Nome ou CPF do Responsável, Matrícula do Aluno, qualquer texto contido na descrição ou pelo número do lote. Neste último caso, digite a palavra Lote e depois o número.

Pode-se, também, filtrar pelos campos de período. Informe a data inicial e a data final.

Marcando o campo indicado pela Seta 3, participarão da filtragem os lotes já enviados e os registros cancelados.

Para cancelar RPS, selecione um mais registros e clique no botão indicado pela Seta 4. Os registros ficam marcados com (\*) e as prestações no Gestor Escolar através o arquivo de Retorno. Clicando no botão indicado pela Seta 5, os registros marcados como cancelados são excluídos definitivamente.

#### Importando arquivo TXT e gerando de Lotes de RPS.

RPS(Recibo Provisório de Serviços) são enviados à Prefeitura e convertidos em Notas Fiscais Eletrônicas.

Execute o programa de Manutenção de Lotes RPS, fornecido pela Computex.

Informe o caminho do arquivo TXT gerado no Gestor Escolar(1) e clique em *Importar(2)*.

| C.N.P.J.<br>12345678000190           | <b>Razão de Lotes</b><br>Razão Social<br>COMPUTEX SISTEMAS PARA ES | COLAS                                           | Série RPS: 201<br>Insc. Municipal<br>950497 | 15 V ISS a reter<br>Incluir ou<br>Atualizar |
|--------------------------------------|--------------------------------------------------------------------|-------------------------------------------------|---------------------------------------------|---------------------------------------------|
| Arquivo TXT criado no Gestor Escolar | Natureza Operação<br>1-Tributação no Municíp 🗸                     | Regime Tributação<br>6-Microempresário e Empr 🔻 | Simples Nacional                            | Incentivador Cultural                       |
| Procurar                             | Período                                                            | Exibir lotes gerados<br>e itens cancelados      | Último Lote gerad                           | do Último RPS gerado                        |
| lesponsável                          | Matrícula Descri                                                   | ição                                            | Data                                        | Valor Lote No.                              |
|                                      |                                                                    |                                                 |                                             |                                             |
|                                      |                                                                    |                                                 |                                             |                                             |

Após importados, gere os lotes de RPS(3).

ľ

| C.N.P.J.<br>12345678000190                                      | Razão Socia<br>COMPUTEX S | I<br>SISTEMAS P            | PARA ESCOLAS   |                                            | Insc. Municipa<br>950497 |                           | Incluir ou<br>Atualizar |
|-----------------------------------------------------------------|---------------------------|----------------------------|----------------|--------------------------------------------|--------------------------|---------------------------|-------------------------|
| Arquivo TXT criado no Gestor Escolar<br>05022015_111313_999.txt | Natureza                  | i Operação<br>ção no Munic | e Regim        | e Tributação<br>pempresário e Empr 👻       | Simples Nacior           | nal Incentiva<br>▼ 2- Não | dor Cultura             |
| Procurar                                                        | Período                   |                            |                | Exibir lotes gerados<br>e itens cancelados | Último Lote ge           | rado Últim                | o RPS gerado<br>O       |
| esponsável                                                      | M                         | latrícula                  | Descrição      |                                            | Data                     | Valor                     | Lote No.                |
| ANALYSICS NOT ADDRESS CARDING                                   |                           |                            | Married States | Printers BP 1 1                            | 10,000,000.0             | 140.00                    |                         |
| ARREST THE ADDRESS CARDIN                                       |                           |                            | -              | P 444 87 1 2                               | 10,000,000.0             | -                         |                         |
| COMMENDATION DOCUMENTS                                          |                           |                            | -              | P 444 87 1 3                               | 20,000,000.0             | 140.00                    |                         |
| NOT PERCENT REPORTS CATELY #                                    | Real Property lies        |                            | -              | P Ann 87 1 4                               | 10,000,000.0             |                           |                         |
| TORS AND IN COLUMN                                              |                           |                            | -              | P 444 87 1 1                               | 10,000,000.0             | 140.00                    |                         |
| CONTRACTO COMPLEX                                               |                           |                            | -              | P Anno 17 1 4                              | 10,000,000.0             | 140.00                    |                         |
| ANALYSICS SIZE AND LARCE                                        |                           |                            | -              | P 444 87 1 2                               | Transferration           | 140.00                    |                         |
| Course assigning an in or without the                           |                           | 2012/10/08                 | -              | P 444 87 1 3                               | 20,000,000,0             | 140.00                    |                         |
| NOT PERCENT NEWSCON CATELY &                                    | and the second            |                            | -              | P 444 87 1 4                               | 10,000,000.04            |                           |                         |
| TORS AND IN TOUCH TORES                                         |                           |                            | Non-addeded    | P Ann 87 1 5                               | 10,000,000.04            | 140.00                    |                         |
| CONTRACTOR AND ADDRESS                                          |                           | 101.000                    | Married States | P 4444 87 1 8                              | Transferrance and        | 140.00                    |                         |
| star structure and in contra star case                          |                           |                            | -              | P 444 87 1 2                               | 21,01,000                | 140.00                    |                         |
|                                                                 |                           |                            |                | P 444 (P 1)                                | Transa and               | -                         |                         |

Os arquivos .XML, tipo padrão da Prefeitura de Maracanaú, são gerados na pasta *lotes+CNPJ*, subpasta de *issMaracanau*.

Mais detalhes sobre este programa será visto no final deste guia.

#### Enviando os Lotes gerados para a Prefeitura de Maracanaú.

Após gerados, os lotes já podem ser enviados. Clique em Enviar.

| C.N.P.J. Razão So<br>12345678000190 COMPUTI<br>Arquivo TXT criado no Gestor Escolar<br>05022015_111313_999.bxt | Cial<br>EX SISTEMAS F<br>reza Operação<br>putação no Muni | PARA ESCOLAS<br>PARA ESCOLAS<br>PARA ESCOLAS<br>PARA ESCOLAS<br>PARA ESCOLAS<br>PARA ESCOLAS<br>PARA ESCOLAS<br>PARA ESCOLAS<br>PARA ESCOLAS<br>PARA ESCOLAS<br>PARA ESCOLAS<br>PARA ESCOLAS | Série RPS: 2<br>Insc. Municipa<br>950497<br>Simples Nacion<br>1- Sim | 2015 V<br>I<br>al Incentivad<br>V 2- Não | ISS a reter<br>Incluir ou<br>Atualizar<br>Ior Cultural |
|----------------------------------------------------------------------------------------------------|-----------------------------------------------------------|----------------------------------------------------------------------------------------------------|----------------------------------------------------------------------|------------------------------------------|--------------------------------------------------------|
| Procurar Período                                                                                               |                                                           | Exibir lotes gerados<br>e itens cancelados                                                                                                    | Último Lote ge                                                       | rado Últime                              | o RPS gerado<br>O                                      |
| esponsável                                                                                                    | Matrícula                                                 | Descrição                                                                                                    | Data                                                                 | Valor                                    | Lote No.                                               |
| ANALYSICS NOR ADDRESS SANCES                                                                                   |                                                           | Manualization (Printer Of 1.1                                                                                                    | 11,011,0014                                                          | 140.00                                   |                                                        |
| ANALYSICS SIZE AND AND AND A                                                                                   |                                                           | Manualization (Printer Of 1.)                                                                                                    | 21,01,000                                                            | 140.00                                   |                                                        |
| Automatic Restaurus des 20.48 millionetre                                                                      | 201210                                                    | Manualidade (* Ann 87 1 3                                                                                                    | 10,000,000.0                                                         | 140.00                                   |                                                        |
| MOD PRINCIPCO MEMBERS CALIFIELD MININCO                                                                        |                                                           | Warnahilada IP Ana DF 1.4                                                                                                    | 10,000,000.00                                                        |                                          |                                                        |
| ATTONIA MARCA DE SCALTA SCARES                                                                                 |                                                           | Manualidade 19 Ann 27 1 3                                                                                                    | 20,000,000.00                                                        | 140.00                                   |                                                        |
| ATTORN ADJUST COMPS                                                                                            | 201403                                                    | Manualidade 14 Ann 37 1 8                                                                                                    | 10,010,000.0                                                         | 140.00                                   |                                                        |
| ANALYSICS SIZE AND GARCIN                                                                                      |                                                           | Manualidade (* Ana 871)                                                                                                    | 20,000,000.0                                                         | 140.00                                   |                                                        |
| CONSIGNATION DECISION PERMITS                                                                                  | 201210                                                    | Manualidade (* des 07 1 3                                                                                                    | 20,000,000.0                                                         | 140.00                                   |                                                        |
| NOT PERCENT REPORTS CATELY BURGE                                                                               |                                                           | Manualizada (P. Sou Of 1.4                                                                                                    | Station (State                                                       |                                          |                                                        |
| ATTINGS MARTIN OF STATUS STARTED                                                                               |                                                           | Manualidade 14 Ann 27 1 3                                                                                                    | 10,010,0014                                                          | 140.00                                   |                                                        |
| ATTACK ANALYSI SCHOOL ST                                                                                       | 101.0010                                                  | Manual State (* and 6* 1.5                                                                                                    | 10,000,0004                                                          | 141.00                                   |                                                        |
| Series and the series of a series of the series                                                                |                                                           | Manual State (F Ann Of 1 2                                                                                                    | 21,01,000                                                            | 140.00                                   |                                                        |
| AND THE R. LEWIS CO., LANSING MICH.                                                                            |                                                           | Manualidade (* Ana 07 1.2                                                                                                    | Station (Street                                                      | 140.00                                   |                                                        |

Na tela a seguir, selecione o lote desejado, clique em Enviar e aguarde a mensagem de confirmação.

| 🛓 Enviar Lotes |                                       |                                |          | ×                 |
|----------------|---------------------------------------|--------------------------------|----------|-------------------|
| Pesquisar em:  | lotes02427368                         | 000166                         | - 🤌 📂 🛙  |                   |
| Itens Recentes | e4lote25_NAC                          | )_ENVIADO.xml<br>)_ENVIADO.xml |          |                   |
| Área de Trab   |                                       |                                |          |                   |
| Documentos     |                                       |                                |          |                   |
| Computador     |                                       |                                |          |                   |
| Rede           | Nome do arquivo:<br>Arquivos do tipo: | xml files (*.xml)              | <b>↓</b> | Abrir<br>Cancelar |
|                |                                       |                                |          | ) Enviar          |

Pronto. Agora é só aguardar o processamento das Notas Fiscais no site da Prefeitura: *http://servicos.speedgov.com.br/acesso* 

#### Gerando o arquivo de Retorno

O arquivo de retorno será utilizado para atualizar as prestações no Gestor Escolar.

| Gestor Escolar      | Manuteng       C.N.P.J.     I       12345678000190     I       do no Gestor Escolar     I       .313_999.txt     I | Cão d<br>Razão Social<br>COMPUTEX S<br>Natureza<br>1-Tributaç | <b>e Lo</b><br>ISTEMAS P<br>Operação<br>ão no Muniv | ARA ESCOLAS<br>Regime Tributação<br>cíp • 6-Microempresário e Empr • | Série RPS: 2/<br>Insc. Municipal<br>950497<br>Simples Naciona<br>1- Sim | )15<br>I Incentiv<br>2- Não | V ISS a reter<br>Incluir ou<br>Atualizar<br>vador Cultural |
|---------------------|----------------------------------------------------------------------------------------------------|---------------------------------------------------------------|-----------------------------------------------------|----------------------------------------------------------------------|-------------------------------------------------------------------------|-----------------------------|------------------------------------------------------------|
| Procurar            |                                                                                                    | Período                                                       |                                                     | Exibir lotes gerados<br>e itens cancelados                           | Último Lote gera                                                        | ido Úli                     | timo RPS gerado                                            |
| lesponsável         |                                                                                                    | Ma                                                            | atrícula                                            | Descrição                                                            | Data                                                                    | /alor                       | Lote No.                                                   |
|                     |                                                                                                    |                                                               |                                                     |                                                                      |                                                                         |                             | Lote 1                                                     |
|                     | Charles and an other states                                                                                        |                                                               |                                                     |                                                                      |                                                                         |                             | Lote 1                                                     |
| states and second   | COMPANY NUMBER OF                                                                                                  |                                                               | 10000                                               | Parallelia, and the party party of                                   |                                                                         | -                           | Lote 1                                                     |
| and the second rate | COMPANY PROPERTY.                                                                                                  |                                                               | -                                                   | Paralle in the Off State States of                                   |                                                                         |                             | Lote 1                                                     |
| and the second rule | COMPLEX PROPERTY.                                                                                                  |                                                               | -                                                   | Parallelia das des decisiones en                                     |                                                                         | -                           | Lote 2                                                     |
| -                   | Cardina Anna anna anna                                                                                             |                                                               | -                                                   | Parallel in case of the lot of the lot of                            |                                                                         |                             | Lote 2                                                     |
|                     |                                                                                                    |                                                               |                                                     |                                                                      |                                                                         |                             | Lote 2                                                     |
| Importar            | Gerar Lotes                                                                                                    | <u>ត</u> ្រ Enviar                                            | 🚼 Can                                               | celar Item                                                           | 0%                                                                      |                             | Computex                                                   |

Clique em *Retorno*. O arquivo *rps\_retorno+CNPJ.txt* é criado na pasta informada nas configurações do programa: *rps.properties* (instruções no final deste guia).

#### Importando o arquivo de Retorno no Gestor Escolar

Selecione a opção: Tesouraria>NFSe - Criação de Lotes>Fortaleza e Outras Cidades

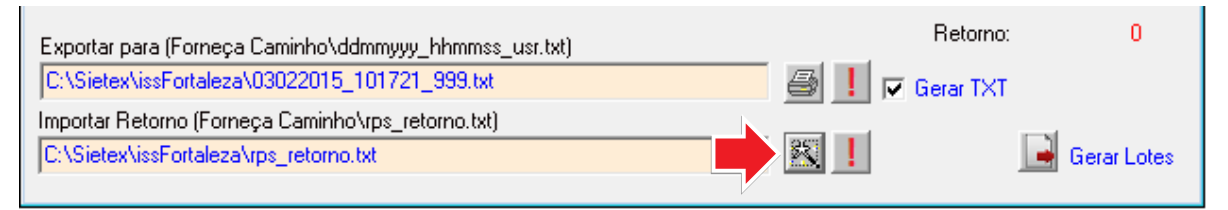

Clique no botão indicado para importar o arquivo Retorno. Havendo pendências, clique no botão(!) ao lado para verificação.

Em *Tesouraria*>*Consulta Alunos* podem ser vistas as situações das prestações referente às notas fiscais. Letra L para enviadas por lote, A para prestações aguardando envio por lote e M para notas emitidas no site da prefeitura.

| Status                   |       |       |                    | Doc        | Fonte de Pagar<br>Brinn=Banco Nº n<br>Crinn=Caixa Nº 1<br>9999=Cartão de (<br>9999=Cartão de ( | nento<br>nn<br>Crédito<br>Débito | 0                 |                   |                   | Aterado      | NFSe Manu<br>A Aguardan<br>M-Manual<br>L-Lote<br>Redução | al<br>to             |
|--------------------------|-------|-------|--------------------|------------|------------------------------------------------------------------------------------------------|----------------------------------|-------------------|-------------------|-------------------|--------------|----------------------------------------------------------|----------------------|
| Valor Posse/Data<br>Base | Multa | Juros | Válor do<br>Débito | Valor Pago | Data<br>Pagamento                                                                              | Atra<br>so                       | \álor<br>Situação | \álor<br>Negociad | \álor<br>Desconto | Data Crédito | Concedida                                                |                      |
| 200 00 \$ CL             |       | 21.00 | 1.00               | 100 000    | CARLING BOOM                                                                                   | 100                              | 100 00            | 1.00              |                   | 1.61.15.1    |                                                          | $\overline{\langle}$ |
|                          |       |       |                    |            |                                                                                                |                                  |                   |                   |                   |              |                                                          |                      |
|                          |       |       |                    |            |                                                                                                |                                  |                   |                   |                   |              |                                                          | M                    |
|                          |       |       |                    |            |                                                                                                |                                  |                   |                   |                   |              |                                                          |                      |
|                          |       |       |                    |            |                                                                                                |                                  |                   |                   |                   |              |                                                          |                      |
|                          |       |       |                    |            |                                                                                                |                                  |                   |                   |                   |              |                                                          | A                    |
|                          |       |       |                    |            |                                                                                                |                                  |                   |                   |                   |              |                                                          |                      |

# Questionário para configuração do envio de Lotes RPS

### Inscrição Municipal

| SS | а | reter |
|----|---|-------|
|    |   |       |

🗌 Sim 🗌 Não

# Natureza Operação

- 1 Tributação no Município de Fortaleza
- 2 Tributação Fora do Município
- 🗌 3 Isenção
- 🗌 4 Imune
- 5 Exigibilidade Suspensa por Decisão Judicial
  - 6 Exigibilidade Suspensa por Procedimento Administrativo
  - 7 Não Incidência

# Regime especial Tributação

- 1 Microempresa Municipal
- 2 Estimativa
- 3 Sociedade de Profissionais
- 4 Cooperativa
- 5 Microempresário Individual (MEI)
- 6 Microempresário e Empresa de Pequeno Porte (ME EPP)
- 7 Tributação por Faturamento (Variável)
- 🗌 8 Fixo
- 🗌 9 Isenção
- 🗌 10 Imune
- □ 11 Exigibilidade suspensa por decisão judicial
- □ 12 Exigibilidade suspensa por procedimento administrativo

# **Opção Simples Nacional**

**Incentivador Cultural** 

| 1 - Sim | 1 - Sim |
|---------|---------|
| 2 - Não | 2 - Não |

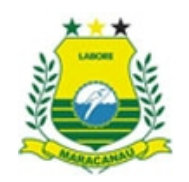

#### ESTADO DO CEARA PREFEITURA MUNICIPAL MODELO SECRETARIA DE FINANÇAS-SEFIN

Nota Nº 000000010

SÉRIE

ELETRÔNICA

|                             | ١           | ΝΟΤΑ      | FISCA           | L ELETI       | RÔNIC       | A DE           | PRESTAG            | ÇÃO E     | DE S  | ERVIÇ              | os              |       |               |
|-----------------------------|-------------|-----------|-----------------|---------------|-------------|----------------|--------------------|-----------|-------|--------------------|-----------------|-------|---------------|
| Data de Ger                 | ação        | 17/02/20  | )16             | Competê       | ncia        | JA             | N/2016             |           |       | Nº da NF:          | S-e Substituída | a     | 0             |
| Nº do RPS                   |             | 31        |                 | Local da      | Prestação   | o MA           | ARACANAÚ-CE        |           |       | Optante do Simples |                 |       | SIM           |
| DADOS DO P                  | RESTAD      | OR DO     | SERVIÇO         |               |             |                |                    |           |       |                    |                 |       |               |
|                             | Razão       | Social    | COLEGIO         | COMPUTE       | <           |                |                    |           |       |                    |                 |       |               |
|                             | Nome F      | antasia   | COLEGIO         | COMPUTE       | JTEX        |                |                    |           |       |                    |                 |       |               |
|                             | En          | Idereço   | BARÃO DE        | E ARATANH     | A, 1485 -C  | ENTRC          | )                  | Cidade    | MAF   | RACANAÚ            | j               |       |               |
|                             | CPF         | -/CNPJ    | 12.345.678      | /0001-90      | Insc.M      | unicipal       | 140                | Insc. Est | adual | 0                  |                 |       |               |
| DADOS DO TOMADOR DO SERVIÇO |             |           |                 |               |             |                |                    |           |       |                    |                 |       |               |
| F                           | Razão So    | ocial     | OSCAR F         | ERNANDE       | S DE SOL    | JZA            |                    |           |       | E-mail             | oscar@com       | npute | ex.com.br     |
|                             | Endere      | eço       | BARÃO E         | DE ARATANI    | HA, 1485 -  | -CENTR         | RO CEP: 60.050-    | 071       |       |                    |                 |       |               |
|                             | CPF/C       | NPJ       | 033.630.6       | 30-55         |             | Insc. I        | Municipal          |           | 0     | Insc.              | Estadual        |       |               |
|                             |             |           |                 |               | DES         | CRIÇÃ          | O DOS SERV         | iços      |       |                    |                 |       |               |
|                             |             |           |                 |               | CODIG(      | D DA A         | TIVIDADE/SEI       | RVIÇO     |       |                    |                 |       |               |
| 801 / 8513900               | 000 - Ensin | o regular | pré-escolar, fu | undamental, m | nédio e sup | erior.         |                    |           |       |                    |                 |       |               |
|                             |             |           | II              | NFORMAÇ       | ÕES PA      | RA SE          | RVIÇOS DE C        | ONSTR     | UÇÃ   |                    |                 |       |               |
| CÓDIGO E                    | DA OBRA     | L.        |                 |               |             |                | ART                | DA OBF    | RA    |                    |                 |       |               |
|                             |             |           |                 |               | TF          | אושטדכ         | DS FEDERAIS        |           |       |                    |                 |       |               |
| PIS                         |             | 0,00      | COFINS          |               | 0,00        | INSS           | C                  | ),00 C    | SLL   |                    | 0,00 IF         | RRF   | 0,00          |
| VALO                        | RES DO      | PRES      | TADOR           |               | INFORM      | <i>I</i> IAÇÕE | S DA OPERA         | ÇÃO       |       | c                  | CÁLCULO D       | o is  | S             |
| Valor dos Se                | erviços     |           | 31              | 5,00          | Ν           | latureza       | ı da Operação      |           | 1     | /alor dos          | Serviços        |       | 315,00        |
| (-) Desconto li             | ncondicio   | nado      |                 | 0,00          | Tr          | ibutada        | no Município       |           | (     | -) Deduçõ          | ies Legais      |       | 0,00          |
| (-) Desconto c              | ondiciona   | ado       |                 | 0,00          | Regir       | ne Espe        | ecial de Tributaçã | ão        | (     | -) Descon          | to Incondicion  | ado   | 0,00          |
| (-) Retenções               | Federais    |           |                 | 0,00          | 6-Micr      | oempre         | sário e Empres     | a de      | E     | Base de C          | álculo          |       | 315,00        |
| Outras Retenç               | ções        |           |                 | 0,00          | Cć          | ódigo de       | Validação/Link     |           | (     | X) Aliquot         | a do ISS        |       | 2,0000 %      |
| (-) ISS Retido              |             |           |                 | 0,00          |             | 002            | 2033004            |           | 1     | SS a Rete          | er              |       | ()Sim (X) Não |
| (=) Valor Líqui             | ido         |           | 31              | 5,00          |             |                |                    |           | (     | =) Valor d         | lo ISS          |       | 6,30          |
| INFORMAÇÕE                  | ES ADICI    | ONAIS     |                 | •             |             |                |                    |           |       |                    |                 |       |               |
|                             |             |           |                 |               |             |                |                    |           |       |                    |                 |       |               |
| OUTRAS INF                  | ORMAÇ       | ÕES       |                 |               |             |                |                    |           |       |                    |                 |       |               |
| Impressa e                  | m: 1        | 17/02/16  | 13:48           |               |             |                |                    |           |       |                    |                 |       |               |